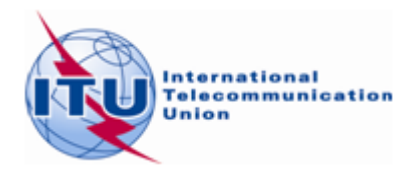

Document WRS18/30-E 19 October 2018 Original: English

## **Terrestrial Services Department**

### FM BROADCASTING COMPATIBILITY ANALYSIS TOOL BASED ON ARTICLE 4 OF THE GE84 AGREEMENT

### 1 Introduction

The GE84 compatibility analysis tool is designed to assist administrations in the planning and coordination of their VHF-FM sound broadcasting services, in the frequency band 87.5-108 MHz, in accordance with the GE84 Agreement.

The summary of the GE84 procedure on article 4 and the relevant flowchart are available on: <u>http://www.itu.int/en/ITU-R/terrestrial/broadcast/Pages/FMTV.aspx</u>.

This new functionality, which can be accessed via a TIES user account, is part of *eBCD2.0* and can be found under *eTools* at: <u>http://www.itu.int/ITU-</u> R/eBCD/MemberPages/eCalculations.aspx.

The software is running field strength calculations at the transmitter site of the proposed modification with respect to other assignments in the GE84 Plan (recorded assignments and, possibly, proposed modifications), in the frequency band 87.5-108 MHz. The examination is also considering the ST61 Plan entries recorded in the frequency band 87.5-100 MHz.

The GE84 functionalities are under development and will be delivered in a phased approach. They can be performed in the following context:

- 1) When coordinating with affected administrations you may want to perform a more precise examination in order to identify the potentially affected stations and the administrations with which you need to seek agreement. You can then start coordination activities in order to obtain all the necessary agreements before officially notifying the notices to the BR via WISFAT, streamlining the overall process and reducing the time needed for recording them into the Plan.
- 2) To perform a detailed analysis on frequency assignments published in Part A of the GE84 Special Section in order to assess their impact on your own frequency assignments. This functionality is under development.
- 3) To identify, in your planning process, available frequencies for new sound broadcasting services. This functionality is under development.

### 2 Modules

### 2.1 Compatibility analysis

### 2.1.1 Purpose

Assess the impact to and from other emissions of a new or existing FM service, in accordance with Article 4 procedure of the Agreement. The values are calculated by the method contained in Annex 2, Chapter 4, at the transmitter site of the stations which are likely to be affected.

### 2.1.2 Options

– Consider only the 20 Top major contributors

It is set by default on the basis of provision §6.2 of Chapter 6 of Annex 2 to of the GE84 Agreement for calculation of the usable filed strength (Eu) of your proposed modification. If this option is disregarded, all the contributors are taken into account.

– Consider Tip

By default, the ongoing modifications to the GE84 Plan (TIP notices) are not considered. Only the assignments recorded in the GE84 Plan are taken into account, in accordance with Article 4 procedure for determining the reference usable field strength of an assignment to be protected, published on the BRIFIC as part of the Reference Situation.

If this option is considered, TIP notices are taken into account in the calculations.

– Consider TV station

By default, the television stations recorded in the ST61 Plan, are taken into account in the calculations.

If this option is not considered, only FM stations are considered.

Consider Polarization discrimination

By default, a polarization discrimination of 10 dB is considered in the calculations, in accordance with §3.8.3 of Chapter 3 of Annex 2 to the GE84 Agreement. This value can be changed.

If this option is not considered, no polarization discrimination shall be applied.

- Trigger nuisance field strength (NFS) from proposed modification for Eu calculation

To limit Eu calculations for affected stations to assess the impact of the proposed modification on the Eu or other emissions, you can set a limit value for the nuisance field generated by the proposed modification. If NFS is lower than this value, the Eu of the affected site is not recalculated.

### 2.1.3 Input

Electronic Notice File (one file per job). The electronic notice file can be created using *TerRaNotices* from the BRIFIC DVD or, if you are an eBCD2.0 user, you can generate it from **myAdmin** or **eQry** as follows:

**eQry**: define the selection criteria (one administration only), push the button *Apply Filter* to display the summary list and the selected notices appear or,

3 WRS18/30-Е

**myAdmin**: click on the number of notices corresponding to the group of notices of interest. When the summary list appears, it is possible to further refine the selection criteria by ticking the checkbox Use Filter.

Push the button Generate e-notices (Export to SGML).

When the notice file is ready, an email is sent to the TIES user mailbox and the output notice file is available for download from eTools (Notice Generation option).

**Important:** It is highly recommended to previously validate the file using *TerRaNotices* or *TerRaNV* software tools, available on the BR IFIC DVD, or the web-based on-line validation tool available at:

http://www.itu.int/ITU-R/terrestrial/OnlineValidation/MemberPages/OnlineValidation.aspx

### 2.1.4 Output

Interference field strength to and from your proposed modification(s) to other stations (identified as contributors) and resulting usable field strength at transmitter site.

### 2.2 Search for available frequencies

Under development

# 2.3 Analysis of Plan entries based on query filter (without generating electronic notices)

Under development

### 3 How to use GE84 compatibility analysis

### **3.1** Electronic notice preparation

Prepare and validate your notice file as mentioned in section 2.1.3 above and save the file on your computer.

*Note:* If your file contains a frequency assignment (frequency & coordinates) already *RECORDED* in the Plan, make sure that you are submitting a "MODIFY" notice targeting the *RECORDED* entry if you do not want it to be considered twice in the calculations.

### **3.2** Start the compatibility analysis

- 1) Login to <u>http://www.itu.int/ITU-R/eBCD/MemberPages/eCalculations.aspx</u> (TIES account needed).
- 2) Push the button **New Calculation**.
- 3) Select the GE84 Compatibility Analyses option.
- 4) Submit the electronic notice file to **eTools** for GE84 Compatibility Analyses by uploading the notice file prepared for the GE84 Compatibility Analyses.
- 5) Push the button **New Calculation**, check the options in the configuration information.
- 6) Upload the electronic notice file and submit it (**Submit** button).

*Note:* You will be notified at your TIES email account when the job is complete. You can also monitor the status of your submission by going back to the calculation history.

4 WRS18/30-E

¶

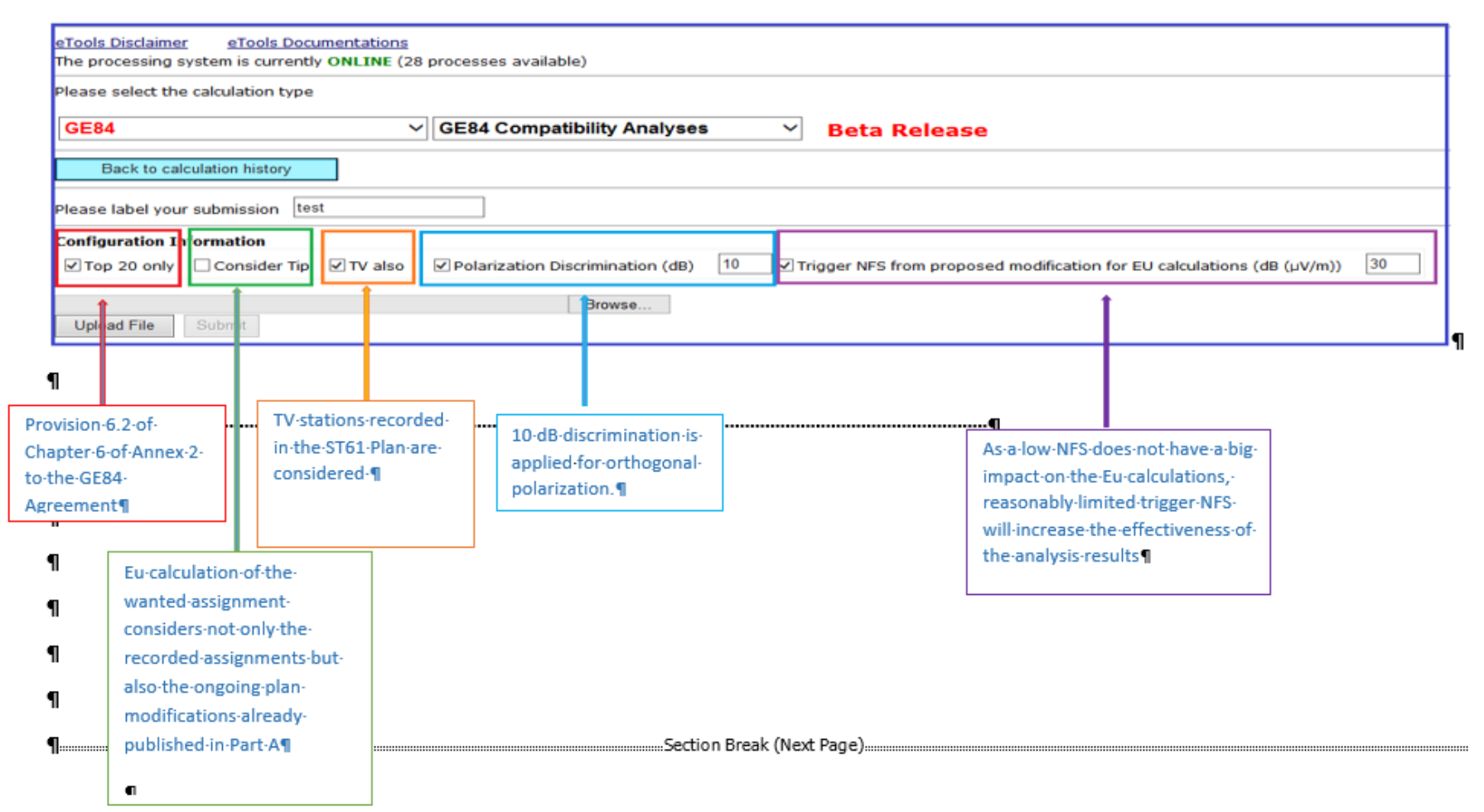

5 WRS18/30-E

### 4 Analysis of the Compatibility Results

Description of calculation results made in conformity with 4.3.7.1/4.3.7.2 of the Regional Agreement, Geneva 1984

### 4.1 General Results

| job id   job name   job status     27216   test   Success     Job Input   Number of Notices   F     F   F Add amends   1     Configuration Information   1   1     Imput notice file validated by the OnlineValidation process on 16/06/2016 14.05.48   Trigger NFS from proposed r     Job Output   Input notice file validated by the OnlineValidation process on 16/06/2016 14.05.48   Eu (dB (aV/m))     Io5.30Hzg_SAINTES   EFG   118.734     Select the proposed modification   EFG   118.734     Select the proposed modification   EFG   118.734     Io5.3 Hzg_SAINTES BEAULIEU   Minimum value of the field strength necessa permit a desired reception. Eu calcula by the simplified multiplication method considering the interfering stations line in "interference from according to 4.3.7.1/2. This is not the list of administrations                                                                                                    | Job summary                   | <u>Delete</u> Sha         | re                          |                           |                     |
|----------------------------------------------------------------------------------------------------|-------------------------------|---------------------------|-----------------------------|---------------------------|---------------------|
| Z7216 test Success   Job Input   Adm E-notice file Number of Notices   F E-Add_amends_MOD.txt 1     Configuration Information   Top 20 only Consider Tip TV also   Pob Output Input notice file validated by the OnlineValidation process on 16/06/2016 14:05:48 Imput notice file validated by the OnlineValidation swith which the limits of 4.3.7.1/4.3.7.2 are Eu (dB (IV/m))   Input notice file validated by the OnlineValidation process on 16/06/2016 14:05:48 Imput notice file validated by the OnlineValidation process on 16/06/2016 14:05:48   Input notice file validated by the OnlineValidation administrations with which the limits of 4.3.7.1/4.3.7.2 are Eu (dB (IV/m)) Eu (dB (IV/m))   Select the proposed modification Input notice file validated by the Simplified multiplication Input notice file stations in the file (frequency _ name)   Minimum value of the field strength necessare proposed modifications is according to 4.3.7.1/2. This is not the list of administrations and the list of administrations with potentially affected stations according to 4.3.7.1/2. This is not the list of administrations                                                                                                    | job id                        |                           | job name                    | job sta                   | atus                |
| Job Input     Adm E-notice file   Number of Notices     F   E.Add_amends_MOD.txt   1     Configuration Information     Output     Top 20 only © Consider Tip © TV also © Polarization Discrimination (dB) © Trigger NFS from proposed r     Job Output     Input notice file validated by the OnlineValidation process on 16/06/2016 14:05:48     Proposed Modification   Administrations with which the limits of 4:3:7:1/4:3:7:2 are Eu (dB (tV/m))     105:3:3MHz_SAINTES   E F G     Select the proposed modification     106:3:1Hz_SAINTES BEAULIEU   Minimum value of the field strength necessa permit a desired reception. Eu calcula by the simplified multiplication method considering the interfering stations lit in "interfering stations lit in "interference from multiplications lit in "interference from multiplications lit in "interfe                                                                                                    | 27216                         |                           | test                        | Succe                     | ess                 |
| Adm   E-notice file   Number of Notices     F   E.Add amends MOD.txt   1     Configuration Information   Image: Notice file validated by the OnlineValidation process on 16/06/2016 14:05:48   Image: NFS from proposed relations of the validated by the OnlineValidation process on 16/06/2016 14:05:48     Proposed Modification   Administrations with which the limits of the validated by the OnlineValidation process on 16/06/2016 14:05:48     Proposed Modification   Administrations with which the limits of the validated by the OnlineValidation process on 16/06/2016 14:05:48     Proposed Modification   EFG     105:30   Hz_SAINTES     BEAULIEU   Its: 734     Select he proposed modification   Its: 0f administrations with potentially affected stations according to 4:37:1/2. This is not the list of administrations                                                                                                    | Job Input                     |                           |                             |                           |                     |
| F   E Add amends MOD.txt   1     Configuration Information     Image: Top 20 only   Consider Tip   Image: Transmission     Input notice file validated by the OnlineValidation process on 16/06/2016 14.05.48   Image: Transmission     Input notice file validated by the OnlineValidation process on 16/06/2016 14.05.48   Image: Transmission     Input notice file validated by the OnlineValidation process on 16/06/2016 14.05.48   Image: Transmission     Iob 30 MHz_SAINTES   E F G     Select: the proposed modification   Is F G     Iob.3 IHz_SAINTES BEAULIEU   Minimum value of the field strength necessar permit a desired reception. Eu calcula by the simplified multiplication method considering the interfering stations lit in "interference from motions lite in the file (frequency                                                                                                    | Adm E-notice                  | file                      |                             | Number of                 | Notices             |
| Configuration Information     Image: Top 20 only   Consider Tip   Image: Top 20 only   Trigger NFS from proposed in Trigger NFS from proposed in Trigger NFS from proposed in Trigger NFS from proposed in Trigger NFS from proposed in Trigger NFS from proposed in Trigger NFS from proposed in the file validation process on 16/06/2016 14:05:48     Proposed Modification   Administrations with which the limits of 4.3.7.1/4.3.7.2 are (H) (H) (HV/m))     Issue of the proposed modification   E F G     Select the proposed modification   Issue of the proposed modification     Top 20 only   E F G     Select the proposed modification   Issue of the field strength necessar permit a desired reception. Eur calcula by the simplified multiplication multiplication multiplication field strength necessar permit a desired reception. Eur calcula by the simplified multiplication field strength in the field strength necessar permit a desired reception. Eur calcula by the simplified multiplication field strength in the field strength in the field strength in                                                                                                    | F <u>F Add ar</u>             | mends MOD.txt             |                             | 1                         |                     |
| Image: Top 20 only   Consider Tip   It value   Polarization Discrimination (dB)   Trigger NFS from proposed representation of the state of the value of the value of the | <b>Configuration Informat</b> | ion                       |                             |                           |                     |
| Job Output     Input notice file validated by the OnlineValidation process on 16/06/2016 14:05:48     Proposed Modification     105.3MHz_SAINTES     EFG     Select the proposed modification     105.3 HHz_SAINTES BEAULIEU     Select the proposed modification     105.3 HHz_SAINTES BEAULIEU     Minimum value of the field strength necessar permit a desired reception. Eu calculated by the simplified multiplication method considering the interfering stations like in the file (frequency _ name)     List of administrations with potentially affected stations according to 4.3.7.1/2. This is not the list of administrations                                                                                                    | Top 20 only Cor               | nsider Tip 🛛 TV also      | Polarization Discrimin      | nation (dB) 🛛 🗹 Trigger N | NFS from proposed m |
| Input notice file validated by the OnlineValidation process on 16/06/2016 14:05:48     Proposed Modification     105.3MHz_SAINTES     E F G     Select he proposed modification     105.3 HHz_SAINTES BEAULIEU     Select he proposed modification     105.3 HHz_SAINTES BEAULIEU     Minimum value of th field strength necessar permit a desired reception. Eu calculat by the simplified multiplication method considering the interfering stations lis in "interference from according to 4.3.7.1/2. This is not the list of administrations                                                                                                    | Job Output                    |                           |                             |                           |                     |
| Proposed Modification   Administrations with which the limits of 4.3.7.1/4.3.7.2 are Eu (dB (µV/m))     105.3MHz_SAINTES   E F G     Select the proposed modification   118.734     Minimum value of th field strength necessar permit a desired reception. Eu calculat by the simplified multiplication method considering the interfering stations lite in the file (frequency _ name)   Minimus value of the interfering stations lite in "interference from according to 4.3.7.1/2. This is not the list of administrations                                                                                                    | Input notice file validated I | by the OnlineValidation p | process on 16/06/2016 14:05 | :48                       |                     |
| Proposed Modulication   exceeded   (µV/m))     105.3MHz_SAINTES   E F G   118.734     Select he proposed modification     105.3 Hz_SAINTES BEAULIEU   Minimum value of th     field strength necessar   permit a desired     reception. Eu calculation   by the simplified     mame)   List of administrations with potentially affected stations   in the firefrence from                                                                                                    |                               | Administra                | tions with which the limit  | ts of 4.3.7.1/4.3.7.2 are | Eu (dB              |
| Instruction   Instruction     Select the proposed modification   Instruction     Instruction   Instruction     Instruction   Instruction     Instretion   <                                                                                                    | Proposed Modificat            | tion                      | exceeded                    |                           | (µV/m))             |
| Select the proposed modification     105.3 IHz_SAINTES BEAULIEU     Droposed modifications     ed in the file (frequency _ name)     List of administrations with potentially affected stations according to 4.3.7.1/2. This is not the list of administrations                                                                                                    | 105.3MHz_SAINTES<br>BEAULIEU  | EFG                       |                             |                           | 118.734             |
| Image: Select is proposed modification     105.3 IHz_SAINTES BEAULIEU     Image: Interpretent in the file (frequency _ name)     Minimum value of the file (frequency _ name)     Image: Image: Im                                                                    | Ealact a proposed m           | adification               |                             |                           |                     |
| proposed modifications     ed in the file (frequency _ name)     List of administrations with potentially affected stations according to 4.3.7.1/2. This is not the list of administrations                                                                                                    | 105.3 Hz SAINTE               | SBEAULIEU                 |                             |                           | ~                   |
| Proposed modifications<br>ted in the file (frequency _ name)<br>List of administrations with potentially affected stations<br>according to 4.3.7.1/2. This is not the list of administrations                                                                                                    | <u> </u>                      |                           |                             |                           |                     |
| proposed modifications   Minimum value of the field strength necessar permit a desired reception. Eu calculate by the simplified multiplication method considering the interfering stations line interfering stations line interference from the stations     List of administrations with potentially affected stations according to 4.3.7.1/2. This is not the list of administrations                                                                                                    |                               |                           |                             |                           |                     |
| proposed modifications<br>ted in the file (frequency _ name)<br>List of administrations with potentially affected stations<br>according to 4.3.7.1/2. This is not the list of administrations                                                                                                    |                               |                           |                             | Minii                     | num value of th     |
| proposed modifications<br>ted in the file (frequency _ name)                                                                                                    | -                             |                           |                             | field                     | strength necessa    |
| proposed modifications   reception. Eu calcula     ted in the file (frequency _ name)   by the simplified     List of administrations with potentially affected stations   interfering stations lis     according to 4.3.7.1/2. This is not the list of administrations   in "interference from                                                                                                    | 1 1.0.                        |                           |                             | perm                      | it a desired        |
| List of administrations with potentially affected stations<br>according to 4.3.7.1/2. This is not the list of administrations                                                                                                    | proposed modification         | ns                        |                             | recep                     | tion. Eu calcula    |
| name)<br>List of administrations with potentially affected stations<br>according to 4.3.7.1/2. This is not the list of administrations                                                                                                    | ted in the file (frequer      | ncy _                     |                             | by the                    | e simplified        |
| List of administrations with potentially affected stations<br>according to 4.3.7.1/2. This is not the list of administrations                                                                                                    | name)                         |                           |                             | multi                     | plication metho     |
| List of administrations with potentially affected stations<br>according to 4.3.7.1/2. This is not the list of administrations                                                                                                    |                               |                           |                             | consi                     | dering the          |
| List of administrations with potentially affected stations<br>according to 4.3.7.1/2. This is not the list of administrations                                                                                                    |                               |                           |                             | interf                    | ering stations li   |
| according to 4.3.7.1/2. This is not the list of administrations                                                                                                    |                               |                           |                             |                           | B stations in       |
|                                                                                                    | List of administra            | tions with potentia       | ally affected stations      | in "in                    | terference from     |

6 WRS18/30-Е

#### 4.2 Interference to other emissions

| Proposed Modification             | MineValidation process on 12<br>Administra | 10/2016 14:27:41 | the limits of 4.3.7. | 1/4.3.7.2 are ex                                            | ceeded                                                             | Eu (dB(p/                           | //m))                   |        |                |                  |                  |                                              |                                                                                              |                                                            |                    |
|-----------------------------------|--------------------------------------------|------------------|----------------------|-------------------------------------------------------------|--------------------------------------------------------------------|-------------------------------------|-------------------------|--------|----------------|------------------|------------------|----------------------------------------------|----------------------------------------------------------------------------------------------|------------------------------------------------------------|--------------------|
| ANTO_MENDOANC                     | D BELT FLOX SOL                            |                  |                      |                                                             |                                                                    | 91.209                              |                         |        |                |                  |                  |                                              |                                                                                              |                                                            |                    |
| ct the proposed modifica          | 5on                                        |                  |                      |                                                             |                                                                    |                                     |                         |        |                |                  |                  |                                              |                                                                                              |                                                            |                    |
| AMHZ_PAINBLANC                    |                                            |                  |                      |                                                             |                                                                    |                                     | ¥                       |        |                |                  |                  |                                              |                                                                                              |                                                            |                    |
| Export Results to Excel           |                                            |                  |                      |                                                             |                                                                    |                                     |                         |        |                |                  |                  |                                              |                                                                                              |                                                            |                    |
|                                   |                                            |                  |                      |                                                             |                                                                    |                                     |                         |        |                |                  |                  |                                              |                                                                                              |                                                            |                    |
| Compatibility Analysis D          | in cription                                |                  |                      |                                                             |                                                                    |                                     |                         |        |                |                  | 1                |                                              |                                                                                              |                                                            |                    |
| D Interference To Inter           | terence from                               |                  |                      |                                                             |                                                                    |                                     |                         |        |                |                  |                  |                                              |                                                                                              |                                                            |                    |
| g ID Adm Intent                   | itn Assigned Frequency                     | Polar Site Name  |                      | Total Distance                                              | Cold Sea Path                                                      | Warm Sea Path                       | Super refractivity Path | ERP    | Azimuth        | Protection Ratio | NFS (dB          | EU Ref (dB                                   | Proposed EU (dB                                                                              | Current EU (dB                                             | EU increase (      |
| 1635 F RECORDED                   | C 103.5                                    | V TONNERSE       | 2                    | 93                                                          | (km)                                                               | ( km)                               | ( km)                   | (dow)  | ( deg )<br>327 | (db)             | (µv/m))<br>66.74 | (pv/m))<br>85.408                            | (pv/m))<br>86.031                                                                            | (µv/m))<br>65.569                                          | (µv/m))<br>0.462   |
| 1634 F RECORDED                   | C 103.5                                    | H ALDERRE V      | ENOY                 | 107                                                         | 0                                                                  | 0                                   | 0                       | 34     | 314            | 25               | 63.995           | 85.29                                        | 85.758                                                                                       | 85.476                                                     | 0.282              |
| 0667 F RECORDED                   | IC 103.4                                   | V MESOUL LA      | DEME                 | 123                                                         | 0                                                                  | 0                                   | 0                       | 25.8   | 66             | 37               | 61.921           | 96.353                                       | 96.369                                                                                       | 96.353                                                     | 0.016              |
| B315 F RECORDED                   | C 103.4                                    | H REIMS HAU      | TMIL                 | 222                                                         | 0                                                                  | 0                                   | 0                       | 34     | 346            | 37               | 61.538           | 79.694                                       | 80.883                                                                                       | 80.489                                                     | 0.394              |
| 4806 F RECORDED                   | C 103.3                                    | V VENDEUR        | E SUR BARSE          | 122                                                         | 0                                                                  | 0                                   | 0                       | 33.7   | 353            | 25               | 60.74            | 86.838                                       | 87.364                                                                                       | 87.27                                                      | 0.094              |
| 8230 SUL RECORDED                 | IC 103.4                                   | H CHALK DE       | PONDS                | 167                                                         | 0                                                                  | 0                                   | 0                       | 29.1   | 91             | 37               | 60.664           | 97.625                                       | 98.441                                                                                       | 98.435                                                     | 0.006              |
| 2047 F RECORDED I                 | C 103.4                                    | H ETRECHY        |                      | 237                                                         | 0                                                                  | 0                                   | 0                       | 34     | 310            | 37               | 60.2             | 88.597                                       | 89.331                                                                                       | 89.268                                                     | 0.063              |
| ALCO F RECORDED                   | C 103.4                                    | V SIE MENER      | 0000                 | 21/                                                         | 0                                                                  | 0                                   | 0                       | 32.6   | 210            | 37               | 59.935           | 106.58                                       | 106.53/                                                                                      | 102.534                                                    | 0.003              |
| 1300 SLT RECORDED                 | C 103.4                                    | V DB.ENCIG       | MEXTOLIE             | 205                                                         | 0                                                                  | 0                                   | 0                       | 27.4   | 82             | 37               | 54.472           | 99.91                                        | 99.927                                                                                       | 99.927                                                     | 0                  |
| 1488 F RECORDED                   | C 103.4                                    | V S DIE POUR     | CHARLET              | 212                                                         | 0                                                                  | ő                                   | 0                       | 27     | 53             | 37               | 54.27            | 106.721                                      | 106.73                                                                                       | 106.73                                                     | o l                |
| 1295 F RECORDED                   | C 103.4                                    | H LVON MT P      | LAT                  | 196                                                         | 0                                                                  | 0                                   | 0                       | 24.6   | 181            | 37               | 53.672           | 75.416                                       | 77.906                                                                                       | 77.8                                                       | 0.106              |
| 0426 F RECORDED                   | IC 103.4                                   | V OHALEM         | LE MEZIERES SURV     | 291                                                         | 0                                                                  | 0                                   | 0                       | 33.1   | 359            | 37               | 53.261           | 95.71                                        | 95.724                                                                                       | 95.723                                                     | 0.001              |
| 0722 F RECORDED                   | C 103.7                                    | H NUTS SEE       | DRGES                | 19                                                          | 0                                                                  | 0                                   | 0                       | 29.5   | 95             | -7               | 52               | 81.071                                       | 82.953                                                                                       | 82.953                                                     | 0                  |
|                                   |                                            |                  |                      |                                                             | 1                                                                  |                                     |                         | •••••  |                | ••••••¶          | 1                |                                              |                                                                                              |                                                            |                    |
|                                   |                                            |                  | Dis                  | stance-site                                                 | ·to·site·&·<br>he·various                                          | informatio<br>•paths¶               | n¶                      |        |                | Ī                |                  | Protec<br>2-of-Gi<br>Frequ<br>Trans          | tion-ratio-(see-1<br>E84-Agreement)<br>Jency-spacing<br>mission-System                       | ables-2.1-to-2<br>-depending-o                             | .3-of-Annex<br>n:¶ |
| s-documentati                     | on·is·available·a                          | nd∙ ⊣            | n I                  | stance-site<br>ncerning∙ti                                  | •to•site•&•<br>he•various<br>distance•(l                           | informatio<br>paths¶<br>and•and•se  | n¶<br>ea)¶              |        |                |                  |                  | Protec<br>2-of-Gi<br>Frequ<br>Trans          | tion-ratio-(see-1<br>E84-Agreement)<br>Jency-spacing<br>Smission-System<br>ly/tropospheric   | Tables-2.1-to-2<br>-depending-or<br>Table<br>-interference | .3-of-Anne<br>n:¶  |
| s-documentati                     | on-is-available-a                          | nd• –            | ¶                    | stance-site<br>ncerning-ti<br>→ Total-<br>→ Cold-s          | ·to·site·&·<br>he·various<br>distance·(l<br>ea·patb¶               | informatio<br>paths¶<br>and•and•se  | n¶<br>ca)¶              |        |                |                  |                  | Protec<br>2-of-Gl<br>Frequ<br>Trans<br>Stead | tion-ratio-(see-1<br>E84-Agreement)<br>Jency-spacing<br>Smission-System<br>Hy/tropospheric   | Fables-2.1-to-2<br>-depending-or<br>¶<br>-interference     | .3-of-Anne:<br>n:¶ |
| s-documentati<br>sy-to-access-fro | on-is-available-a<br>m-the-portal.¶        | nd•              | n<br>I               | stance-site<br>ncerning-ti<br>→ Total+<br>→ Cold+s          | •to-site-&•<br>he-various<br>distance-(l<br>ea-path¶               | informatio<br>•paths¶<br>and•and•se | on¶<br>ea)¶<br>FRP      | ·····  | rtinent        | azimuth          |                  | Protec<br>2-of-Gl<br>Frequ<br>Trans<br>Steac | tion-ratio-(see-1<br>E84-Agreement)<br>Jency-spacing<br>Smission-System<br>ly/tropospheric   | ables-2.1-to-2<br>-depending-o<br>¶<br>-interference       | .3-of-Annex<br>n:¶ |
| s-documentati<br>sy-to-access-fro | on-is-available•a<br>m•the•portal.¶        | nd∙ ⊣            | ¶                    | stance-site<br>ncerning-ti<br>→ Total<br>→ Cold-s<br>→ Warm | ·to·site·&·<br>he·various<br>distance·(l<br>ea·path¶<br>·sea·path¶ | informatio<br>paths¶<br>and•and•se  | ea)¶<br>ERP             | •at•pe | rtinent        | azimuth·         |                  | Protec<br>2-of-Gl<br>Frequ<br>Trans<br>Stead | tion-ratio-(see-1<br>E84-Agreement)<br>Jency-spacing [<br>Imission-System<br>ly/tropospheric | Tables-2.1-to-2<br>-depending-o<br>1<br>-interference      | .3-of-Annex<br>n:¶ |

7 WRS18/30-Е

| 66.74   85.488   86.031   85.569   0.462     63.995   85.29   85.758   85.476   0.282     61.921   96.353   96.369   96.353   0.016     61.538   79.694   80.883   80.489   0.394     60.74   86.838   87.364   87.27   0.094     60.664   97.625   98.441   98.435   0.006     60.2   88.597   89.331   89.268   0.063     59.935   102.53   102.537   102.534   0.003                                                                                                    |        | NFS (dB<br>(µV/m)) | EU Ref (dB<br>(µV/m)) | Proposed EU<br>(dB (µV/m)) | Current EU<br>(dB (µV/m)) | EU increase<br>(dB (µV/m)) |  |
|----------------------------------------------------------------------------------------------------|--------|--------------------|-----------------------|----------------------------|---------------------------|----------------------------|--|
| 63.995   85.29   85.758   85.476   0.282     61.921   96.353   96.369   96.353   0.016     61.538   79.694   80.883   80.489   0.394     60.74   86.838   87.364   87.27   0.094     60.664   97.625   98.441   98.435   0.006     60.2   88.597   89.331   89.268   0.063     59.935   102.53   102.537   102.534   0.003                                                                                                    |        | 66.74              | 85.488                | 86.031                     | 85.569                    | 0.462                      |  |
| 61.921   96.353   96.369   96.353   0.016     61.538   79.694   80.883   80.489   0.394     60.74   86.838   87.364   87.27   0.094     60.664   97.625   98.441   98.435   0.006     60.2   88.597   89.331   89.268   0.063     59.935   102.53   102.537   102.534   0.003                                                                                                    |        | 63.995             | 85.29                 | 85.758                     | 85.476                    | 0.282                      |  |
| 61.538   79.694   80.883   80.489   0.394     60.74   86.838   87.364   87.27   0.094     60.664   97.625   98.441   98.435   0.006     60.2   88.597   89.331   89.268   0.063     59.935   102.53   102.537   102.534   0.003     Image: Second Second                                                                                                    |        | 61.921             | 96.353                | 96.369                     | 96.353                    | 0.016                      |  |
| 60.74   86.838   87.364   87.27   0.094     60.664   97.625   98.441   98.435   0.006     60.2   88.597   89.331   89.268   0.063     59.935   102.53   102.537   102.534   0.003     IVES                                                                                                    |        | 61.538             | 79.694                | 80.883                     | 80.489                    | 0.394                      |  |
| 60.664   97.625   98.441   98.435   0.006     60.2   88.597   89.331   89.268   0.063     59.935   102.53   102.537   102.534   0.003     Image: Second Second Se |        | 60.74              | 86.838                | 87.364                     | 87.27                     | 0.094                      |  |
| 60.2   88.597   89.331   89.268   0.063     59.935   102.53   102.537   102.534   0.003     NFS:=-Fs-received-++PR     Eu-Ref:-Eu-calculated-at-the-time-the-<br>assignment-entered-the-Plan-(n/a-if-not-<br>yet-RECORDED)It-may-be-modified-<br>based-on-§-4.3.7.1-of-the-Agreement   Proposed-EuCurrent                                                                                                    |        | 60.664             | 97.625                | 98.441                     | 98.435                    | 0.006                      |  |
| 59.935   102.53   102.537   102.534   0.003     NFS:=-Fs-received-++PR¶    Proposed-EuCurrent     Eu-Ref:-Eu-calculated-at-the-time-the-assignment-entered-the-Plan-(n/a if-not-yet-RECORDED)It-may-be-modified-based-on-§-4.3.7.1-of-the-Agreement¶   Proposed-EuCurrent                                                                                                    |        | 60.2               | 88.597                | 89.331                     | 89.268                    | 0.063                      |  |
| NFS:=:Fs:received:+:PR¶     Eu-Ref::Eu-calculated:at-the-time-the-<br>assignment-entered:the:Plan:(n/a;if:not-<br>yet:RECORDED)It-may-be-modified:<br>based:on:§-4.3.7.1:of:the:Agreement¶                                                                                                    |        | 59.935             | 102.53                | 102.537                    | 102.534                   | 0.003                      |  |
|                                                                                                    | 141-24 | =+Fs-received++    | •PR                   |                            |                           |                            |  |

### Note:

The line is red:

- If the NFS >= 54 dB( $\mu$ V/m), for protection of FM stations and (52 dB( $\mu$ V/m), for protection of TV stations, or
- If the resulting Eu, taking into consideration the proposed modification –"Eu with wanted", is increased by more than 0.5 dB Eu Ref by 0.5 dB compared with the reference usable field

Eu Ref calculations are:

- Considering only the recorded assignments.
- Not considering polarization discrimination.
- Considering ST61 TV stations, if present.

Current and Proposed Eu calculated:

• Their calculation depends on the filters chosen. If polarization discrimination or notices in process are considered, the values of Eu may be lower than the Eu Ref. The results will not be in line with the Article 4 calculations published on the BRIFIC. However they are very useful during the planning and coordination process.

# 4.3 Interference from other emissions (only 20 if top 20 contributors selected in the configuration)

| Assign ID | Adm | Intent   | Stn<br>Cls | Assigned<br>Frequency<br>(MHz) | Polar | Site Name                     | Total<br>Distance<br>(km) | Cold Sea<br>Path (km)          | Warm Sea<br>Path (km) | Super refractiv<br>Path (km) | ity ERP<br>(dBW) | Azimuth<br>(deg)        | Protection<br>Ratio (dB)   | NFS (dB<br>(μV/m))     |
|-----------|-----|----------|------------|--------------------------------|-------|-------------------------------|---------------------------|--------------------------------|-----------------------|------------------------------|------------------|-------------------------|----------------------------|------------------------|
| 84021689  | F   | RECORDED | BC         | 93,5                           | н     | CHAMBERY                      | 38                        | 0                              | 0                     | 0                            | 33               | 56                      | 33                         | 98,171                 |
| 84021746  | F   | RECORDED | BC         | 93,7                           | v     | POINTE DE LA MASSE            | 65                        | 0                              | 0                     | 0                            | 24               | 339                     | 33                         | 83,423                 |
| 84003629  | SUI | RECORDED | BC         | 93,6                           | н     | NIEDERHORN                    | 153                       | 0                              | 0                     | 0                            | 45,2             | 231                     | 37                         | 79,44                  |
| 84022325  | F   | RECORDED | BC         | 93,6                           | v     | VALENCE                       | 147                       | 0                              | 0                     | 0                            | 30               | 49                      | 37                         | 71,303                 |
| 84022556  | F   | RECORDED | BC         | 93,7                           | v     | GRENOBLE 3                    | 89                        | 0                              | 0                     | 0                            | 30               | 30                      | 33                         | 66,201                 |
| 84105946  | F   | RECORDED | BC         | 93,8                           | v     | ANNEMASSE CROZET              | 53                        | 0                              | 0                     | 0                            | 26,6             | 160                     | 7                          | 65,748                 |
| 12025605  | F   | RECORDED | BC         | 93,6                           | v     | BOURG S MAURICE<br>LA ROSIERE | 54                        | o                              | 0                     | 0                            | 20               | 296                     | 37                         | 60,484                 |
| 34020728  | F   | RECORDED | BC         | 93,7                           | н     | NUITS SGEORGES                | 175                       | 0                              | 0                     | 0                            | 47               | 145                     | 25                         | 59,579                 |
| 94004522  | F   | RECORDED | BC         | 93,7                           | v     | LYON 2                        | 109                       | 0                              | 0                     | 0                            | 30               | 85                      | 25                         | 59,025                 |
| 34010941  | I   | RECORDED | BC         | 93,6                           | м     | RIVALTA                       | 135                       | 0                              | 0                     | 0                            | 27,8             | 312                     | 37                         | 55,05                  |
| 34013048  | I   | RECORDED | BC         | 93,5                           | н     | SESTRIERE                     | 108                       | 0                              | 0                     | 0                            | 20,6             | 332                     | 33                         | 54,911                 |
| 84013383  | I   | RECORDED | BC         | 93,7                           | м     | MILANO                        | 232                       | 0                              | 0                     | 0                            | 41.8             | 281                     | 25                         | 54,383                 |
| ¶         |     |          |            |                                |       |                               | Distance-site             | e-to-site-&-in<br>he-various-p | formation¶<br>baths¶  |                              |                  |                         |                            |                        |
|           |     |          |            |                                |       | L                             |                           |                                |                       |                              |                  | Pertinent<br>ratio (see | protection-<br>Tables-2.1- | Field-<br>Strength-of- |
|           |     |          |            |                                |       |                               |                           |                                |                       |                              |                  | to-2.3-of-A             | nnex-2-of-                 | the                    |
|           |     |          |            |                                |       |                               |                           |                                |                       |                              |                  | GE84-Agre               | ement)                     | interfering-           |